# **STR9 Ethernet SpeedWay**

## **Hands-on Session 2**

2007

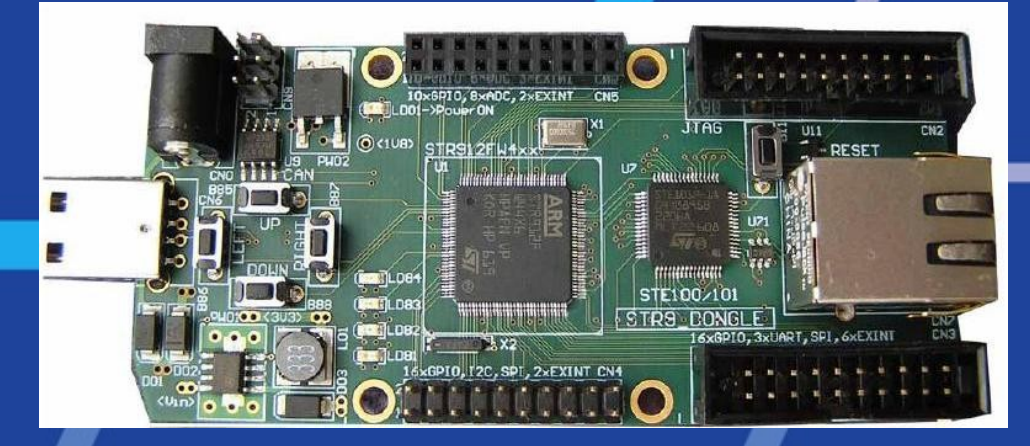

STM EMMA Prague Silica TMC

# **EasyUDP Exercise**

**STR9 Ethernet Speedway** 

Enrico Marinoni

2007

# **EasyUDP Exercise**

We are going to learn how to

## **Control a device over network**

- Step 1: Process UDP Frame
- Step 2: See It Running
- Step 3: Do it Over TCP
- Step 4: See Differences Between UDP and TCP

# **Step 1: Process UDP Frame**

### **Start from the original EasyWEB project**.

You can find it in [exercises] EasyWEB.zip

Add UDP processing function

## Open file

tcpip.c

Insert ProcessUDPFrame function from file [exercises] mod\_udp.c

at the beginning of the source code

### Use the function in TCP/IP process

371 switch (ProtocolType) {
372 case PROT\_ICMP : { ProcessICMPFrame(); break; }
373 case PROT\_TCP : { ProcessTCPFrame(); break; }
374 case PROT\_UDP : { ProcessUDPFrame(); break; }
375 }

Rebuild the project and flash the device

# **Step 2: See It Running**

Run Application LEDSwitch

You can find it in [exercises] LEDSwitch.exe Control the LEDs

What port does our project use?

By the way, the web server is still working.

Check it in web browser.

| Protocol<br>C TCP<br>C UDP<br>Board IP | Transfer port |
|----------------------------------------|---------------|
| 192.168.0                              | .100          |
| 15<br>0x03                             | Bits 8        |

**STR9 Ethernet Speedway** 

# **Step 3: Do it Over TCP**

#### Shall we write TCP processing function?

Well, good luck with it. It has about 250 lines of source code not counting the auxiliary functions and it must handle timer for timeouts. Fortunately, it is already implemented.

So we will just modify the server that works above the TCP – the HTTP server.

### Add LEDs server

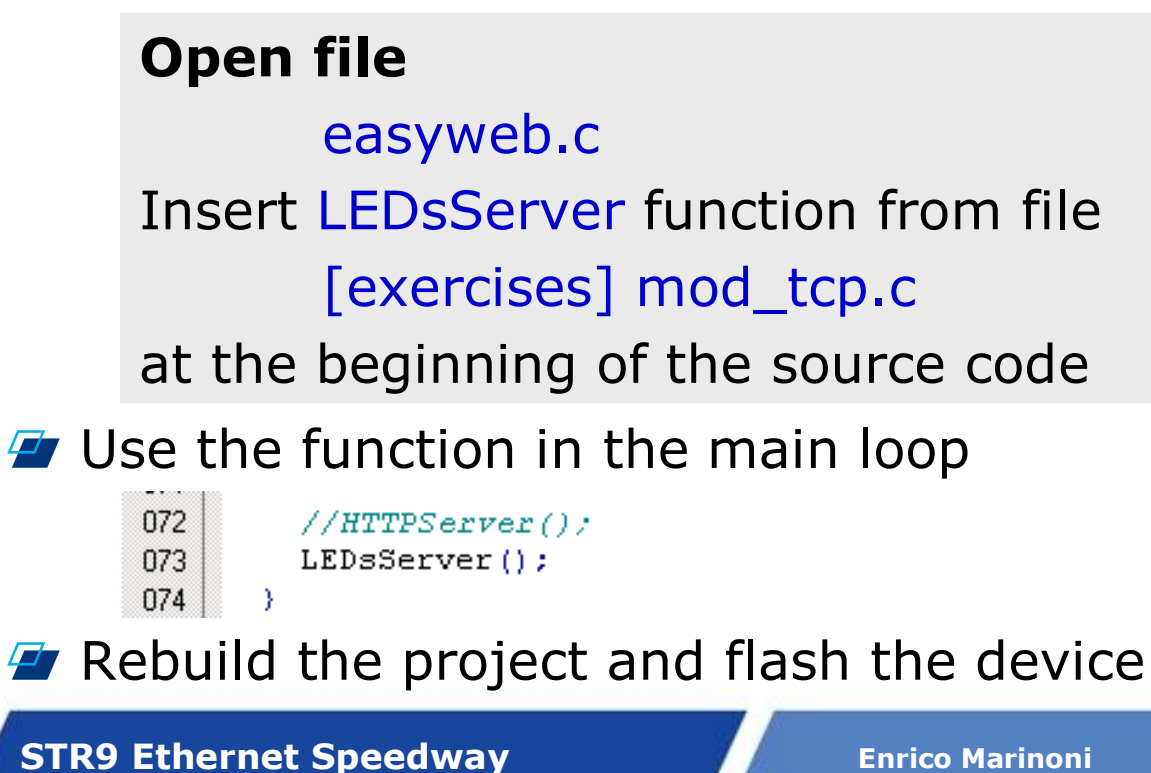

## **Step 4: See Differences Between UDP and TCP**

Run Application LEDSwitch and test TCP

Run Ethereal Analyzer

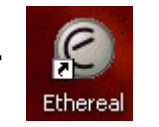

#### What to test?

- Differences between UDP and TCP traffic
  - how many packets are transmitted
  - and in which direction
- What happens (UDP vs. TCP) if you
  - change the port number
  - change the address
  - unplug the Ethernet cable
  - plug the Ethernet cable to company network

| 🎯 (Untitled) - Ethereal 🛛                                                                                                    |                                                                                 |
|----------------------------------------------------------------------------------------------------|---------------------------------------------------------------------------------|
| <u> Eile Edit Vi</u> ew <u>G</u> o <u>C</u> apture <u>A</u> nalyze <u>S</u> tatistics <u>H</u> elp                                                                                                    |                                                                                 |
| 🔊 🗁 🔚 🗙 🕺 📇 💽 🖨 🔿 🥇                                                                                                    | F 1                                                                             |
| Eilter:                                                                                                    |                                                                                 |
| Protocol Info                                                                                                    |                                                                                 |
| ARP Who has 192.108.0.100; Terming2.108.0.<br>ARP 192.168.0.100 is at 00:30:60:00:00<br>TCP 1536 > http [SYN] Seq=0 Ack=0 win=65535<br>TCP http > 1536 [SYN, ACK] Seq=0 Ack=1 win=<br>TCP 1536 > http [ACK] Seq=1 Ack=1 win=65535<br>HTTP Continuation<br>TCP 1536 > http [FIN, ACK] Seq=3 Ack=1 win=<br>TCP http > 1536 [ACK] Seq=1 Ack=3 win=256 L<br>TCP http > 1536 [ACK] Seq=1 Ack=4 win=256 L<br>TCP http > 1536 [ACK] Seq=1 Ack=4 win=256 L<br>TCP http > 1536 [FIN, ACK] Seq=4 Ack=2 win=65535<br>BROWSE Domain/workgroup Announcement ST, NT wo<br>UDP Source port: 1537 Destination port: 80 | Len=0 f<br>256 Len=0<br>65535 L<br>en=0<br>en=0<br>256 Len=<br>Len=0<br>rkstati |
| •                                                                                                    |                                                                                 |
| <ul> <li>▷ Frame 13 (44 bytes on wire, 44 bytes captured</li> <li>▷ Ethernet II, Src: 00:16:41:53:87:cf, Dst: 00:</li> <li>▷ Internet Protocol, Src Addr: 192.168.0.102 (1</li> <li>▷ User Datagram Protocol, Src Port: 1537 (1537)</li> </ul>                                                                                                    | )<br>30:6c<br>92.16<br>, Dst                                                    |
|                                                                                                    | Þ                                                                               |
| 0000 00 30 6c 00 00 02 00 16, 41 53 87 cf 08 00<br>0010 00 1e 3a 44 00 00 80 11 7e 70 c0 a8 00 60<br>0020 00 64 06 01 00 50 00 0a 76 60 01 0e                                                                                                    | ) 45 00<br>5 CO a8                                                              |
|                                                                                                    | •                                                                               |
| File: (Untitled) (P: 13 D: 13 M: 0                                                                                                    |                                                                                 |

# **EasyMEMS Exercise**

**STR9 Ethernet Speedway** 

Enrico Marinoni

## **EasyMEMS Exercise**

# We are going to learn how to **Retrieve data from sensor using web server**

- Step 1: Setup Startup Code for MEMS Sensor
- Step 2: Add MEMS Driver
- Step 3: Modify Web Page
- Step 4: Modify Web Server
- Step 5: See It Running

# **Step 1: Setup Startup Code for MEMS Sensor**

### Start from the original EasyWEB project.

You can find it in [exercises] EasyWEB.zip Open Configuration Wizard

> **Project Workspace** Open File

STR91x.s

Enable clocks and disable resets for peripherals related to MEMS

> GPIO02 GPIO08 SSP0

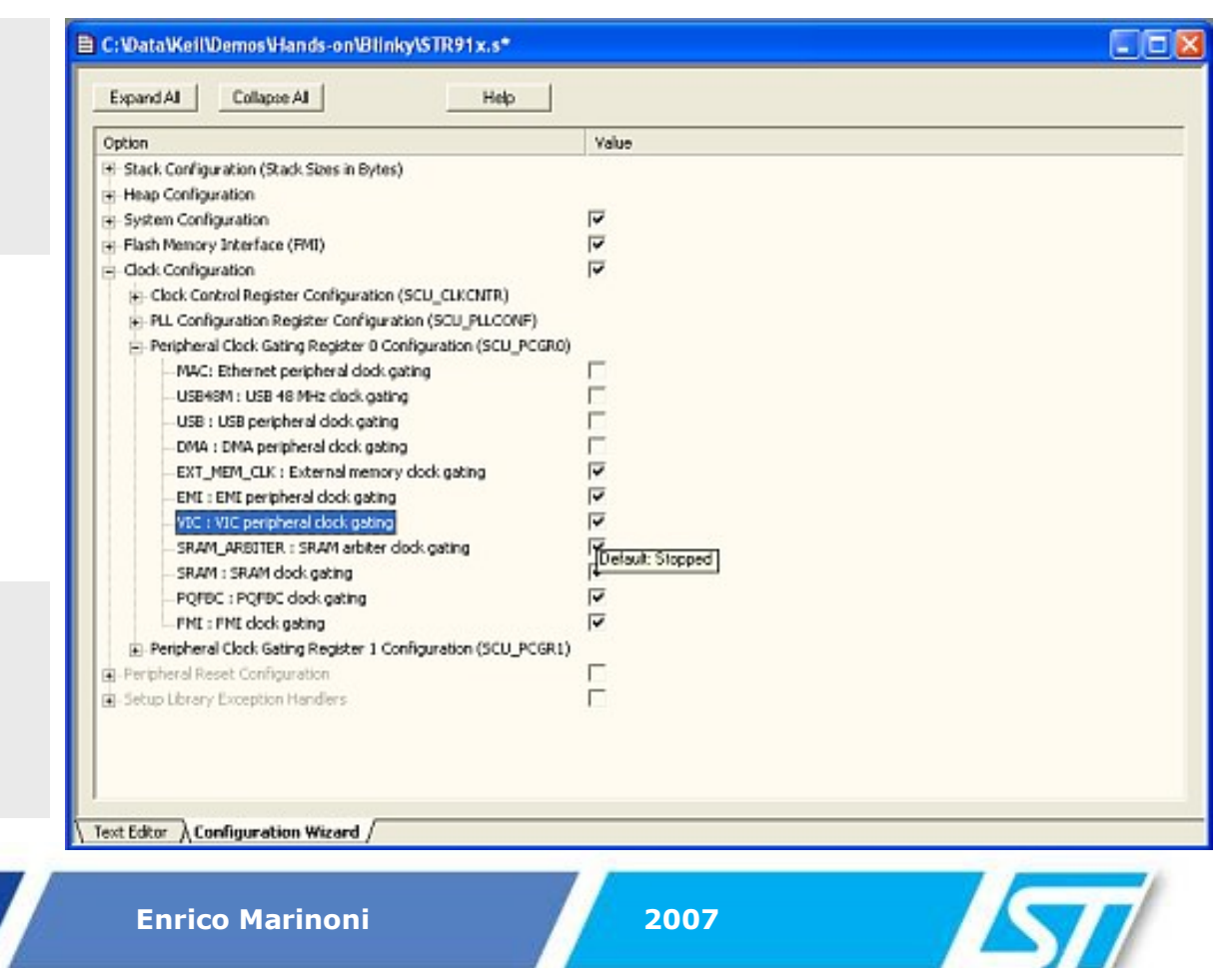

10

# **Step 2: Add MEMS Driver**

Copy driver to project directory

Copy files [exercises] 91x\_mems.c [exercises] 91x\_mems.h

Add it to project

**Project Workspace** 

Add 91x\_mems.c file to group STR9 DONGLE – C Source Files

| Project Workspace 🚽 👻   |
|-------------------------|
| 🖃 🔁 STR9 DONGLE         |
| E HTML Source           |
| 🔛 webpage.html          |
| 🚊 🦳 C Source Files      |
| 😟 🔝 easyweb.c           |
| 🗄 🖬 tcpip.c             |
| ENET.c                  |
| i → 🔛 91×_mems.c        |
| 🖹 🤤 Configuration Files |
| STR91×.s                |
| 📖 🛄 tcpip.h             |
|                         |
| Abstract.txt            |
|                         |
|                         |
|                         |
|                         |
| 🖹 🔜 🖉 🤻 🗮               |
|                         |

STR9 Ethernet Speedway Enrico Marinoni 2007

# **Step 3: Modify Web Page**

Open HTML source

**Open file** 

webpage.html

Insert HTML code that displays MEMS data

Edit page

Replace code between

 Check the changes you made in webpage.html using your web browser.

#### Do you know what are the strings \_MX\_ for?

They will be replaced by web server with values from MEMS sensor. We are going to modify the web server now.

with content of

[exercises] disp\_mems.html

**STR9 Ethernet Speedway** 

# **Step 4: Modify Web Server**

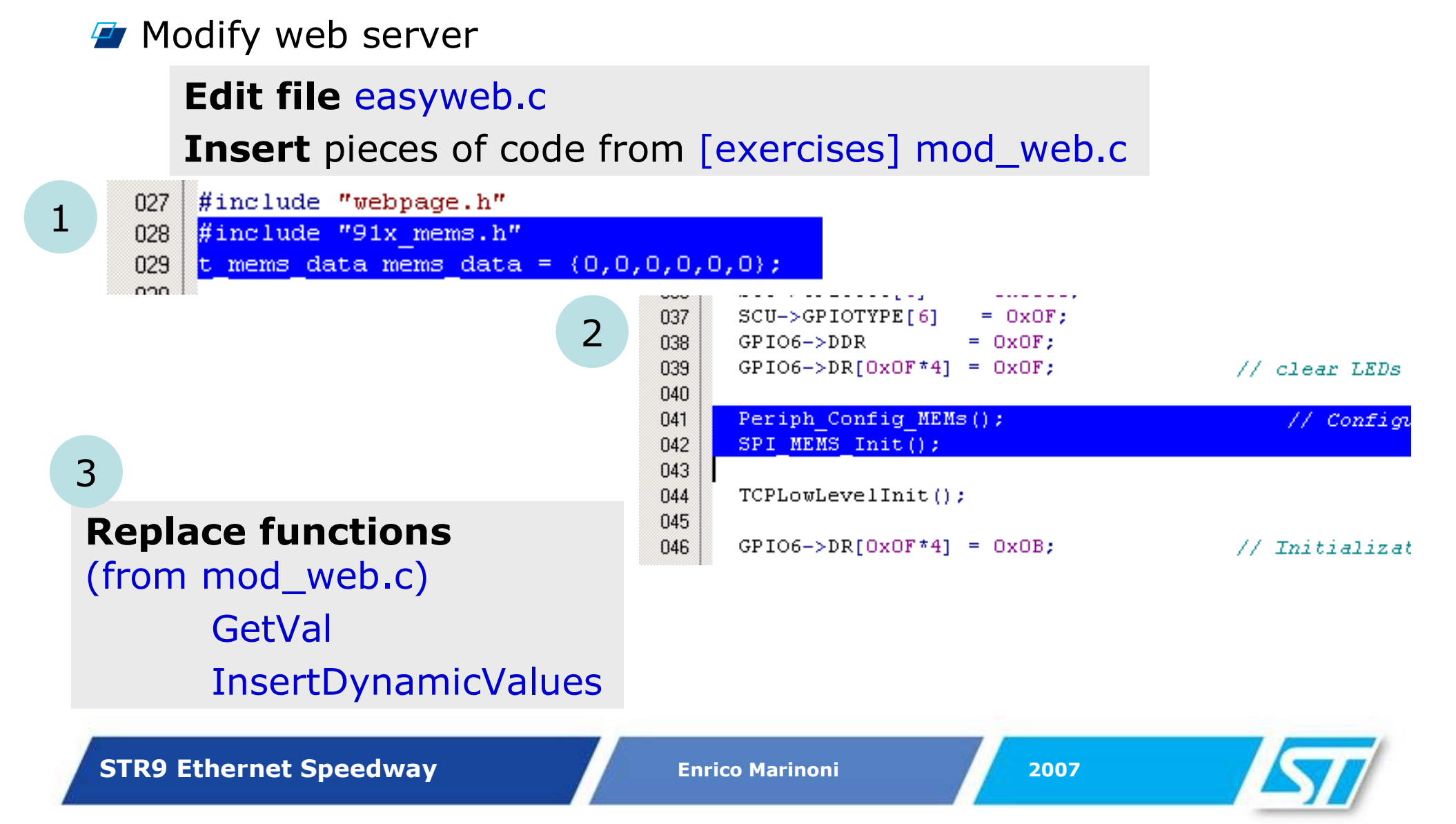

# **Step 5: See It Running**

Rebuild project and flash the device

See MEMS sensor data in your browser

Are you missing something?

**Power down** the DONGLE and plug the **MEMS extension** board.

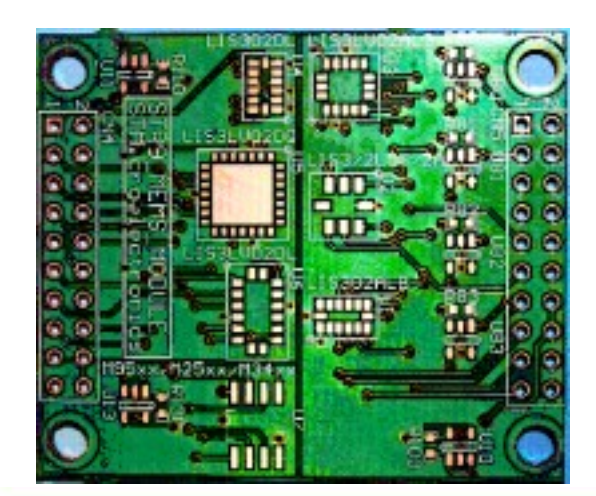

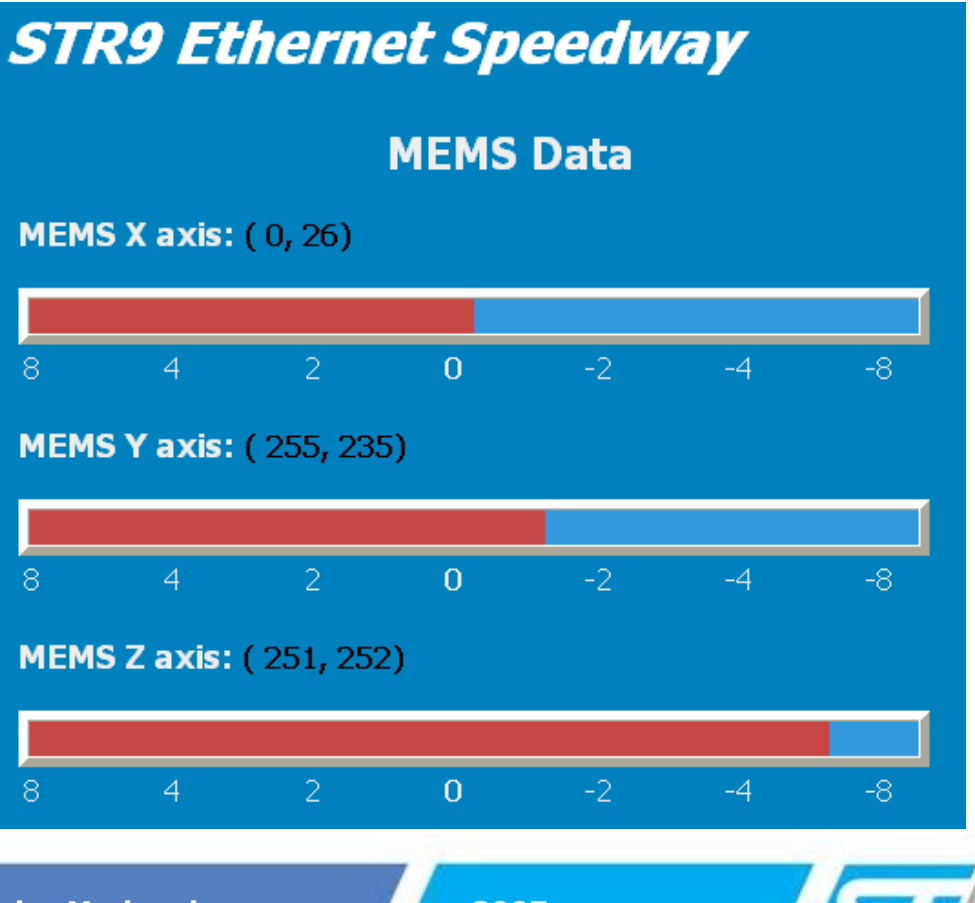

LOAD

**STR9 Ethernet Speedway**